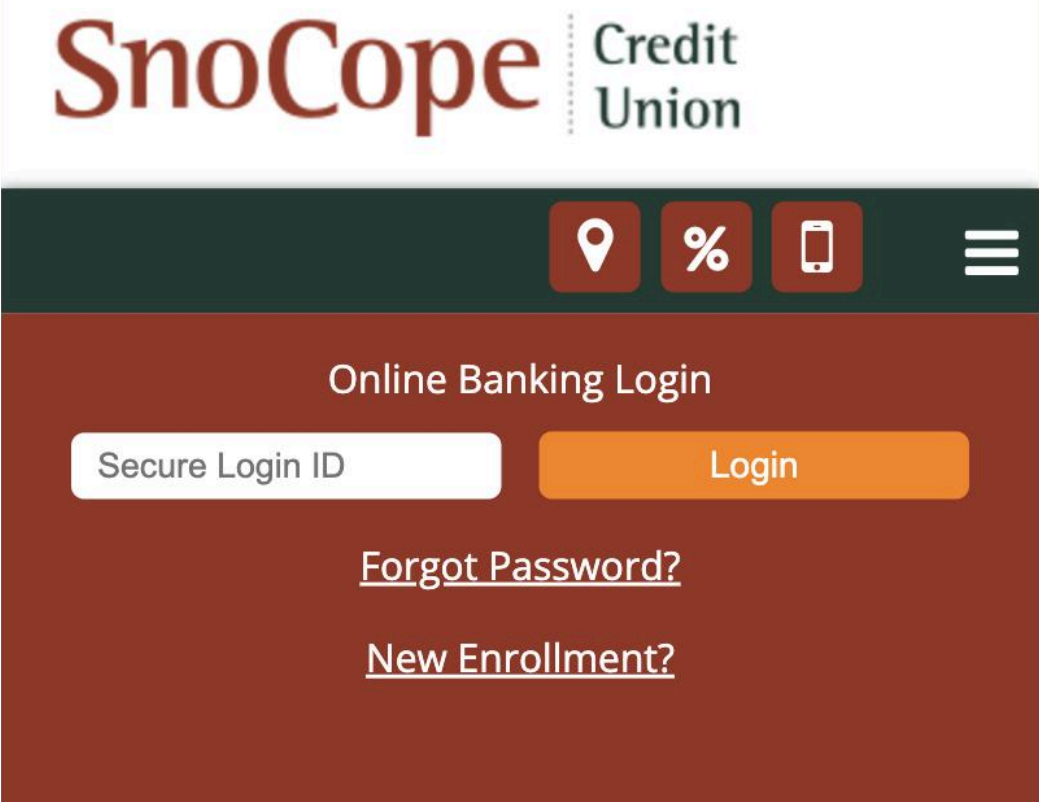

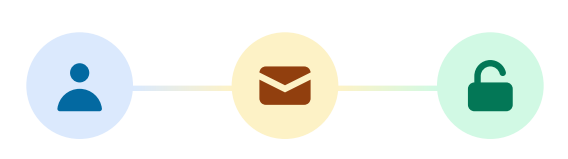

# Step-by-step onboarding guide

We've upgraded to a new digital platform to provide you a more secure banking experience. This page will help you proceed through our onboarding process so you can get to your financial needs.

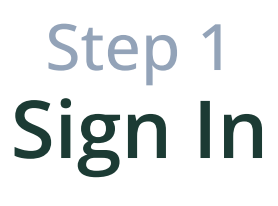

Sign in with the username (secure login ID) and password you have been using to access your online banking up until now.

Jsername, email or phone — Lonj

Continue

## Step 2 Terms & Conditions

Since it's your first time on our new digital platform, you'll need to agree to our updated Terms & Conditions to continue. Once you've read through them and are ready to proceed, check the box next to "I accept..."

You can also check the other box if you want to receive news and offers from us. Once you are ready, click "Let's do it" to continue.

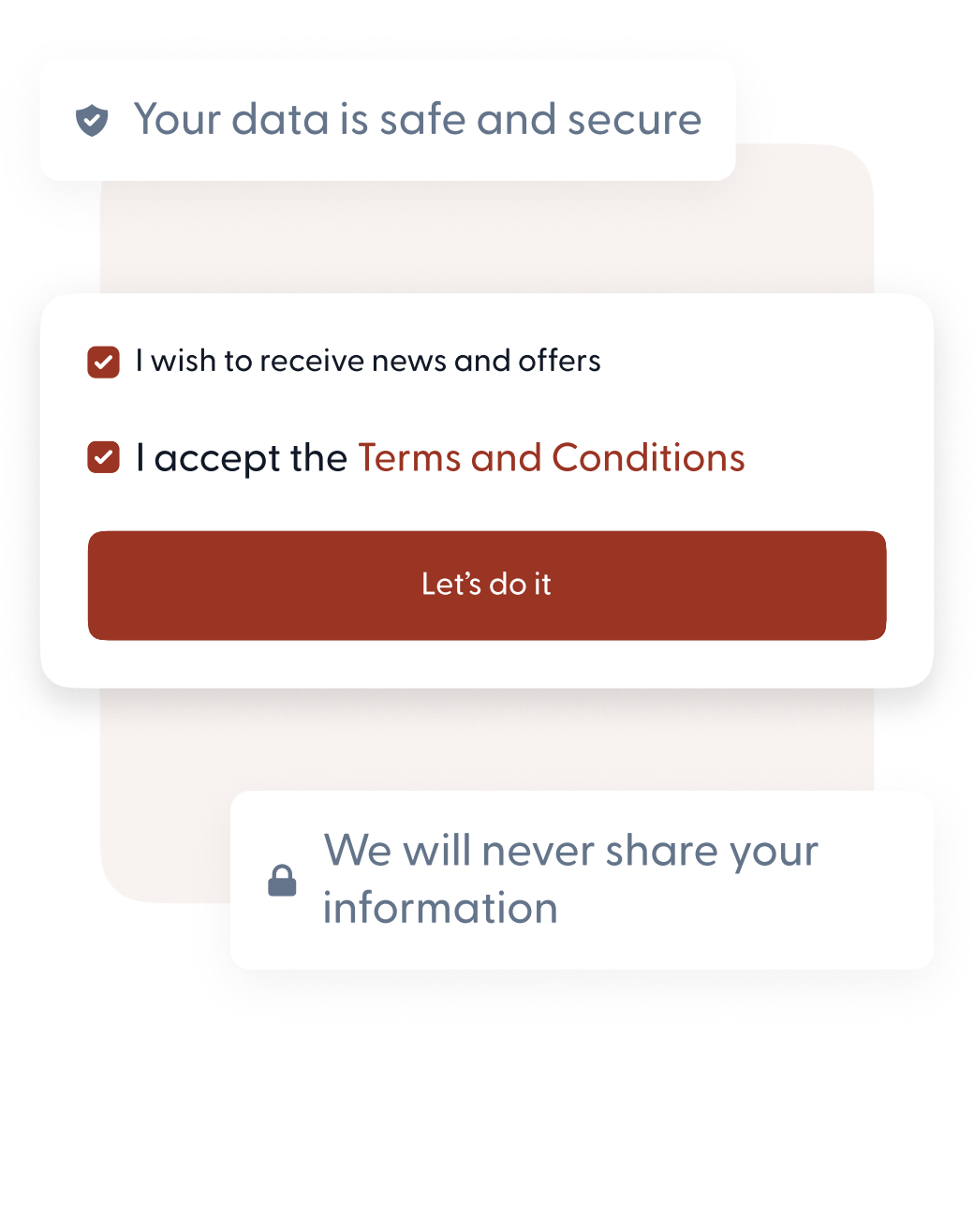

#### Step 3 Verify your name

Enter your first and last name as they appear in your member account with our credit union. This step is to confirm your information and ensure everything on file is correct.

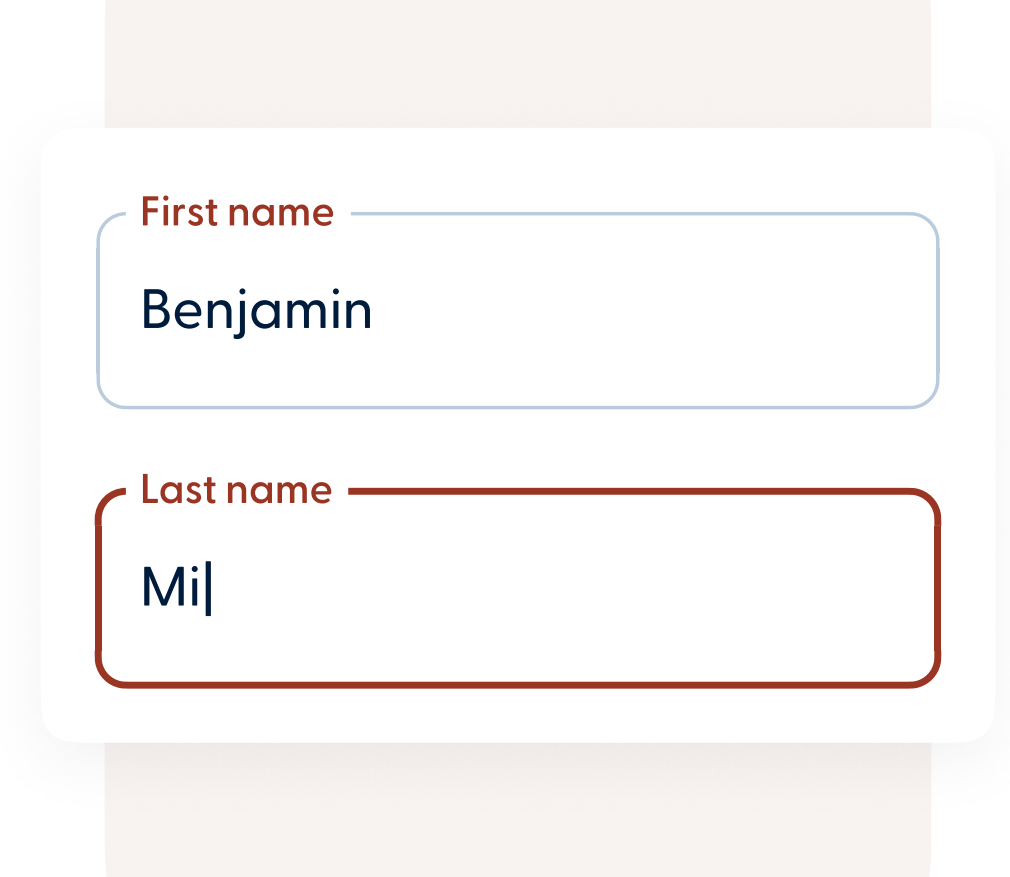

## Step 4 Review your username

Now it's time to review or create your username. This will become your new and secure handle we call your "@you." Our goal is for you to easily review your details while ensuring we keep your information safe and private.

The check marks will fill in when you meet the username requirements. If any are grayed out, it means that particular condition hasn't been met.

| • | Be at least 4 characters              |
|---|---------------------------------------|
| • | Have no spaces                        |
| • | Have no special symbols such as !#\$% |
| • | Not contain your member number        |
|   |                                       |

#### Step 5 Update your password

Next you'll need to update your password. You will only be asked to do this if your current password doesn't meet our security requirements. Your new password should be easy to remember and fulfill the criteria in the checklist shown on the screen.

Please make sure that your password:

Is at least 8 characters in length

Aa

**(** 

Has upper and lowercase letters

2 Has at least one number

Has at least one symbol, such as !@#\$%

## Step 6 Update your email address

Now it's time to update your email address. We need your preferred email address so we can send you alerts and notifications about any activity in your account. Make sure to choose one you have access to, as we'll be sending you a verification email next.

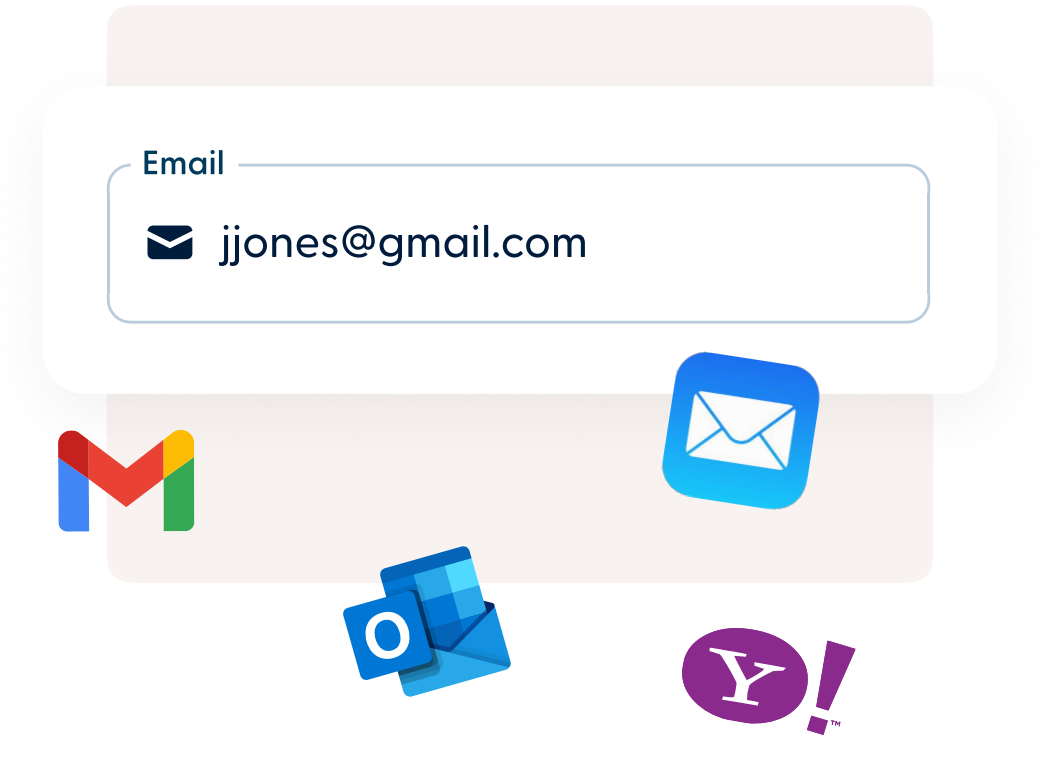

### Step 7 Enter verification number

Our system will send a message with a 6-digit verification code to the email address you currently have registered with us. Please note that this may go to your spam folder.

Once you've received the message, paste or type the code into the field shown in the image to continue.

If you don't receive a code within 30 seconds, click "resend code" to get another. If any issues persist, feel free to give us a call.

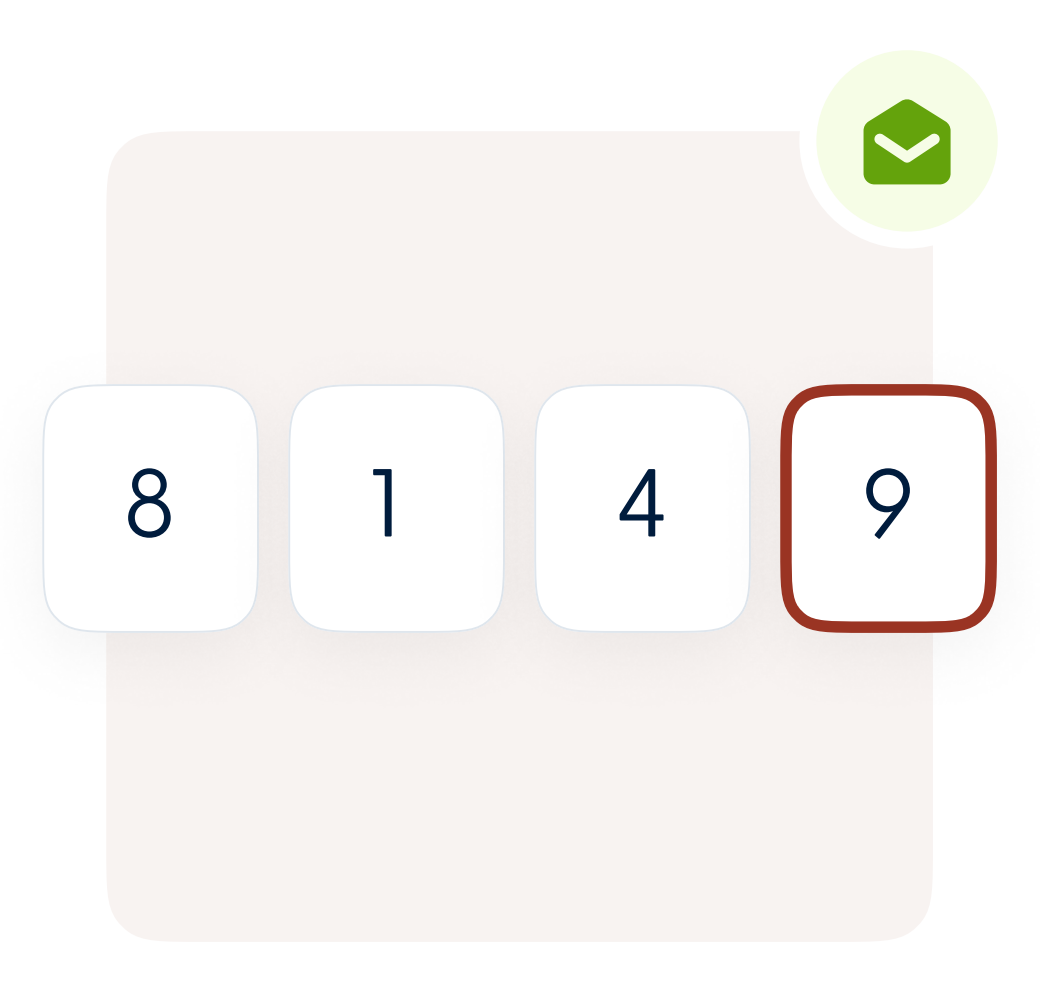

## Step 8 Add profile picture (optional)

Here you can add a profile picture. Although this is optional, adding a picture helps you and others ensure that money is transferred to and from the right place. Simply click the upload button and choose a picture from your device to add it.

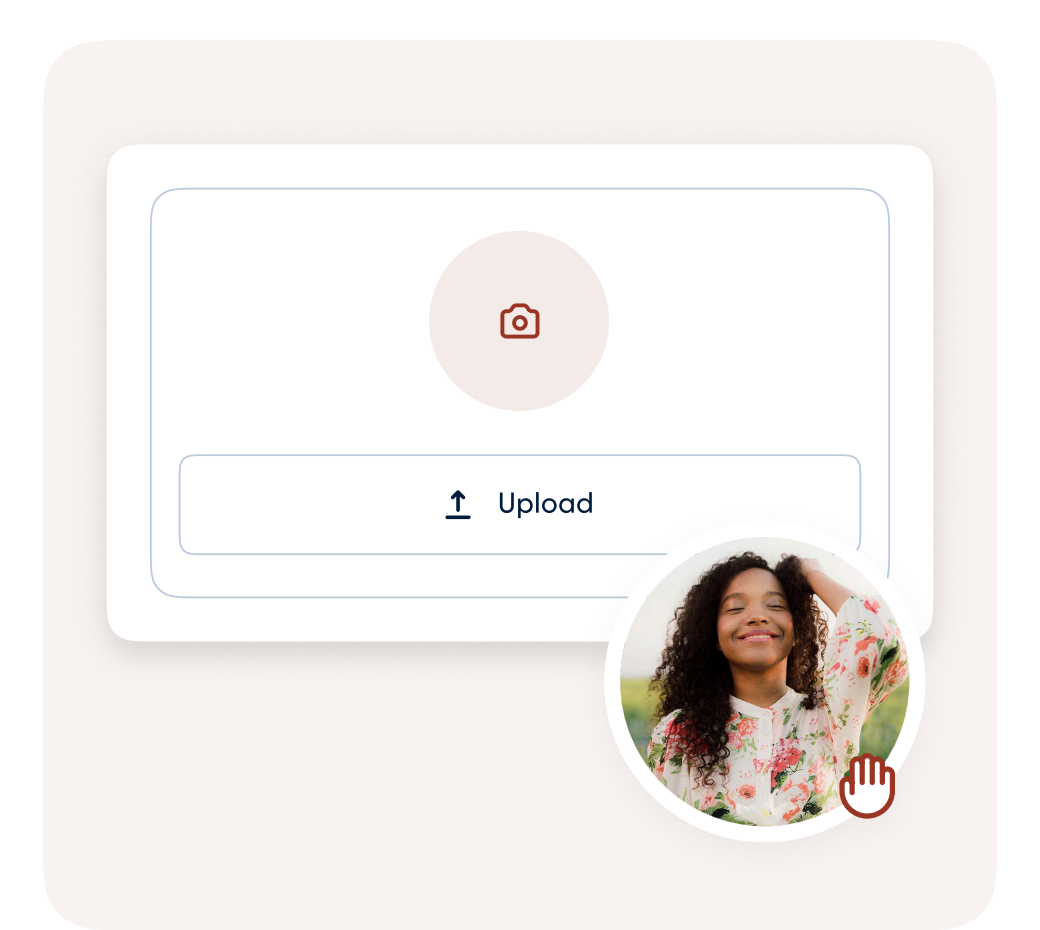

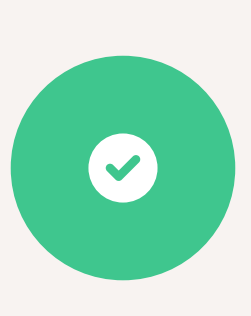

Once you've completed the above steps, your migration will be complete. We appreciate your patience through this process. Please feel free to call us or connect through direct message in your online banking if you have any questions.